# Nuova versione Auto\_C.A. 2023

# Rel. 13.23.6

# Inclusi nel setup Auto\_C.A. anche i 3 moduli: Pilastri, DTC e CD Durante la fase di installazione è possibile selezionare quale(i) includere

# Elenco nuove compatibilità:

- AutoCAD FULL 2024
- GstarCAD 2023
- ZWCAD 2024
- BricsCAD 2023

# Nuove funzionalità:

# CARPENTERIA

## Utility

# Potenziato il comando "ESTRAI SEZIONE"

Ora è possibile estendere la sezione a tutti i piani presenti e avere quindi la sezione dell'intero edificio di tutti gli elementi intersecati dalla linea di sezione.

E' necessario togliere le opzioni "Simbolo interruzione" e "Altezza simbolica" dalla maschera di Personalizza dettaglio

| Gestione livello dettaglio sezioni automatiche |                         |  |  |  |  |  |  |  |
|------------------------------------------------|-------------------------|--|--|--|--|--|--|--|
| Grafica pilastri                               | Grafica travi           |  |  |  |  |  |  |  |
| √ Nome                                         | ✓ Nome                  |  |  |  |  |  |  |  |
| Simbolo interruzione                           | Retino                  |  |  |  |  |  |  |  |
| Altezza simbolica [cm]                         | Perimetro di proiezione |  |  |  |  |  |  |  |

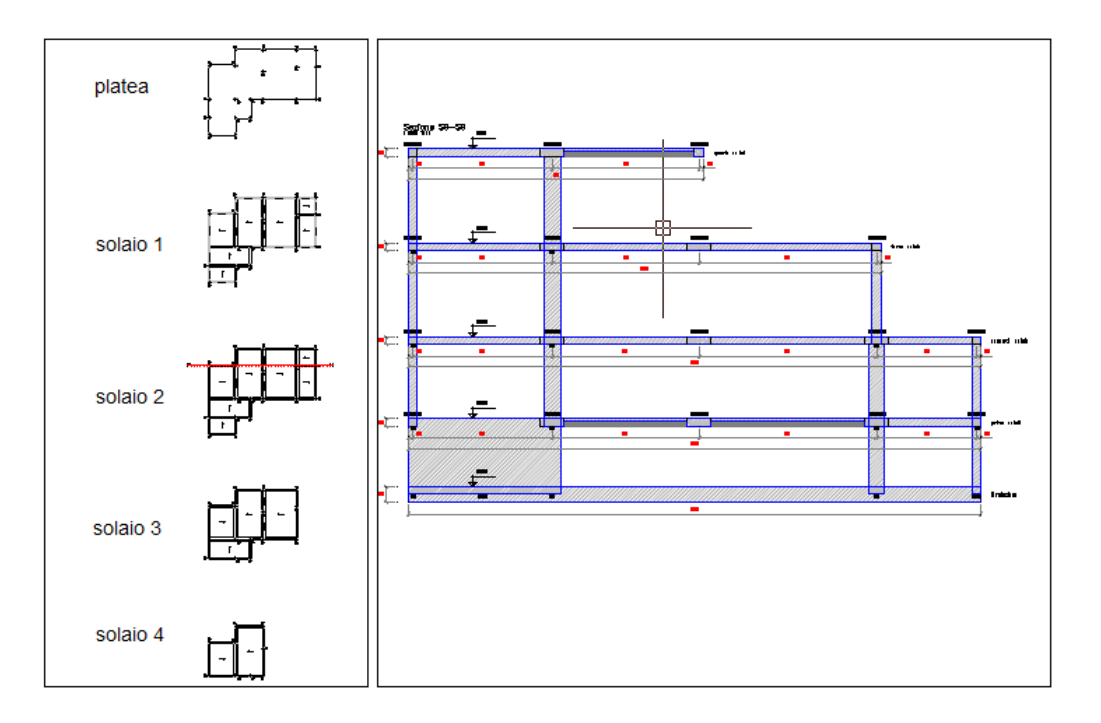

# ARMATURA

#### Ferri

#### Nuovo comando NASCONDI ELEMENTI

Attivabile dalla linea di comando digitando: SPEGNIOGGETTIARMATUREPERELEMENTO Si aprirà una maschera con la struttura ad albero che ripropone quella già creata dall'apposita funzionalità per creare gli elementi.

Solo gli elementi che contengono oggetti di armatura mostreranno il simbolo della "lampadina" attivo Cliccando sulla lampadina si attiverà/disattiverà il contenuto dell'elemento selezionato. Completare il comando cliccando sul pulsante "Esegui"

In questo modo risulterà agevole controllare la disposizione delle armature disegnate ed apportare modifiche mirate.

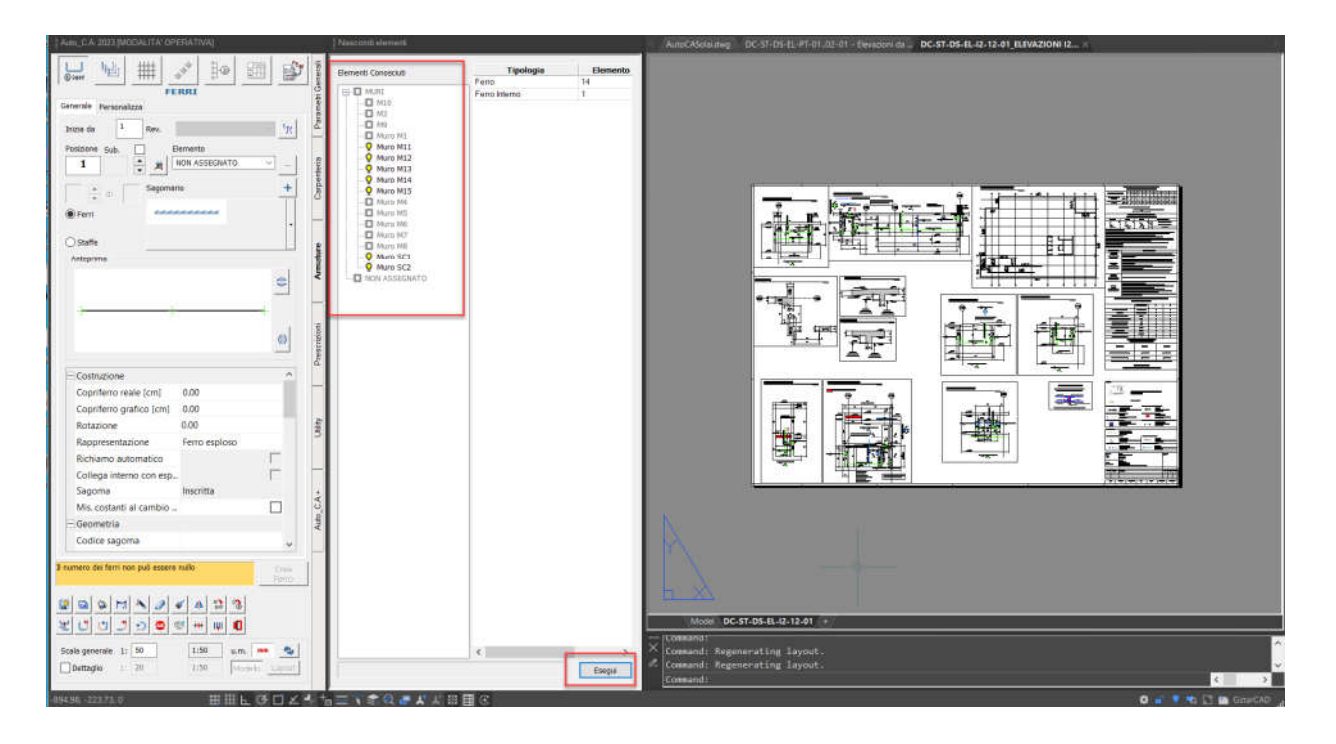

#### Nuovo filtro di selezione

Selezionando con una finestra diversi ferri, nel caso vengano rilevate diversità tra diametro, passo, estensione passo ed elemento di appartenenza, si

| Impostazion | ii Assistenza            |             |                       |
|-------------|--------------------------|-------------|-----------------------|
| Ambiente    |                          |             |                       |
| Most        | ra Collegamenti          |             | <ul> <li>^</li> </ul> |
| Linety      | /pe calcolata            |             | ✓                     |
| Ragg        | ruppa per elemento       |             | ✓                     |
| Filtro      | multiselezione           |             |                       |
| Posizi      | oni subalterne collegate |             |                       |
| LAYE        | R Generatrici            | GENERATRICI |                       |
|             | Costruzioni              |             | ~                     |

apre automaticamente (se attivata l'opzione nella griglia Parametri Generali/Ambiente ) una maschera che consente di selezionare solo i ferri che corrispondono ad uno o più filtri impostati.

| ⊖⊤utti gli elementi |               |               | 🔿 Elementi selezionati |   |          |    |  |  |
|---------------------|---------------|---------------|------------------------|---|----------|----|--|--|
| Element             | i selezionati | Ferro         |                        |   |          |    |  |  |
|                     | Ferro         |               |                        |   |          | 51 |  |  |
|                     |               | Diametro      | =                      | * | 14       | ×  |  |  |
|                     |               | Passo         | =                      | Ŧ | 20       | *  |  |  |
|                     |               | Estensione pa | =                      | * | 245      |    |  |  |
|                     |               | Elemento di a | =                      | + | MURI;Mur | +  |  |  |
|                     |               |               |                        |   |          |    |  |  |
|                     |               |               |                        |   |          |    |  |  |

In questo modo è possibile modificare, per esempio, tutti i ferri del disegno con diametro 12 per aumentarlo a 14

oppure tutti i ferri con diametro 20 appartenenti all'elemento PARETE 1, ecc.

#### Serie Barre

#### Potenziata la selezione della barra da visualizzare

Spesso capita di dover cambiare la barra visualizzata in precedenza, e la nuova funzionalità, una volta riattivate tutte le barre per consentire la nuova scelta, mette in evidenza la barra precedentemente visibile.

Questo agevola notevolmente la scelta della nuova barra o più barre da visualizzare.

La selezione di una barra già evidenziata rimuove la selezione della barra stessa.

#### Richiami

Inserito "Filtro multiselezione" attivabile dalla griglia Ambiente dei "Parametri Generali". Attivandolo, dopo la selezione appare una finestra di dialogo dove è possibile discriminare quale tipo di richiamo modificare tra le diverse tipologie di richiami selezionati (su tondino, su barra, ecc.) **Nuova maschera per impostare e stabilizzare le opzioni di visibilità per tipologia di richiami** Si attiva dal nuovo pulsante

|           |        |         | RICHIAMI |   |
|-----------|--------|---------|----------|---|
| Generale  | Persor | nalizza |          |   |
| Tipologia |        | Libero  | ~        | 8 |

| Automatica         Su barre         Su tondino         Lisca         Grappio         A "C"         Per singoli to:         Libero         Serie barre         Serie         Richiamo           Posizione         X         X <t< th=""><th colspan="10">Parametri richiami</th></t<>                                                                                                    | Parametri richiami  |            |          |            |       |          |       |                 |        |             |         |          |
|----------------------------------------------------------------------------------------------------|---------------------|------------|----------|------------|-------|----------|-------|-----------------|--------|-------------|---------|----------|
| Posizione     N     N    <                                                                                                    |                     | Automatica | Su barre | Su tondino | Lisca | Grappolo | A "C" | Per singoli tor | Libero | Serie barre | Serie   | Richiamo |
| Posizione       X       X                                                                                                    |                     |            |          |            |       |          |       |                 |        |             | tondini | 'Leader' |
| Riquedro     X     X     <                                                                                                    | Posizione           | X          | X        | ×          | X     | ×        | X     | ×               | X      | ×           | ×       | ×        |
| Prefsso                                                                                                    | Riquadro            | ×          | X        | ×          | ×     | ×        | ×     | ×               | ×      | ×           | X       | ×        |
| Tipologia                                                                                                    | Prefisso            |            |          |            |       |          |       |                 | ×      |             |         |          |
| N.Gruppi                                                                                                    | Fipologia           |            |          |            |       |          |       |                 |        |             |         |          |
| Numero Ferri <th>N.Gruppi</th> <th></th> <th></th> <th></th> <th></th> <th></th> <th></th> <th></th> <th></th> <th></th> <th></th> <th></th>                                                                                                    | N.Gruppi            |            |          |            |       |          |       |                 |        |             |         |          |
| Numero dei selezion                                                                                                    | Numero Ferri        |            | ×        |            | ×     | ×        | ×     | ×               | ×      | ×           | ×       |          |
| Numero dei selezion       Numero dei selezion       Image: Construction       Image: Construction<                                                                                                    | Numero ferri manua  |            |          |            |       |          |       |                 |        |             |         |          |
| tumero da serie                                                                                                    | lumero dei selezior |            |          | ×          |       |          |       |                 |        |             |         |          |
| iarre totali       .       .       .       .       .       .       .       .       .       .       .       .       .       .       .       .       .       .       .       .       .       .       .       .       .       .       .       .       .       .       .       .       .       .       .       .       .       .       .       .       .       .       .       .       .       .       .       .       .       .       .       .       .       .       .       .       .       .       .       .       .       .       .       .       .       .       .       .       .       .       .       .       .       .       .       .       .       .       .       .       .       .       .       .       .       .       .       .       .       .       .       .       .       .       .       .       .       .       .       .       .       .       .       .       .       .       .       .       .       .       .       .       .       .       .       .       . <t< th=""><th>lumero da serie</th><th></th><th></th><th></th><th></th><th></th><th></th><th></th><th></th><th></th><th></th><th></th></t<>                                                                                                    | lumero da serie     |            |          |            |       |          |       |                 |        |             |         |          |
| Nametro [mm]     N     N                                                                                                    | Barre totali        |            |          |            |       |          |       |                 |        |             |         |          |
| Parson (m)       Image: Second and the second and the se | Diametro [mm]       |            | ×        | ×          | ×     | ×        | ×     | ×               | ×      |             | ×       |          |
| unghezza   X           X                                                                                                    | asso [cm]           |            | ×        | ×          |       |          |       |                 | ×      |             | ×       |          |
|                                                                                                    | unghezza            |            | ×        |            |       |          |       |                 | X      |             |         |          |
|                                                                                                    | lote                |            |          |            |       |          |       |                 | ×      |             |         |          |
|                                                                                                    | Note                |            |          |            |       |          |       |                 | ×      |             |         |          |

#### Potenziato richiamo LIBERO

Per recuperare la posizione da mostrare, è ora possibile selezionare oltre ad un ferro esploso, anche una barra di una serie collegata. Oltre alla posizione viene impostato anche l'angolo di rotazione della barra così da posizionare correttamente il richiamo

## Migliorata anche la funzionalità dell'opzione "Contabile" :

Ora il numero impostato manualmente viene sommato al totale già calcolato nel ferro in altre modalità: da calcolo passo/estensione passo e/o da collegamenti a serie barre o tondini

#### Tabella ferri

Nuova possibilità di modificare una posizione direttamente dalla riga della tabella ferri attraverso il menu tasto destro / Modifica posizione

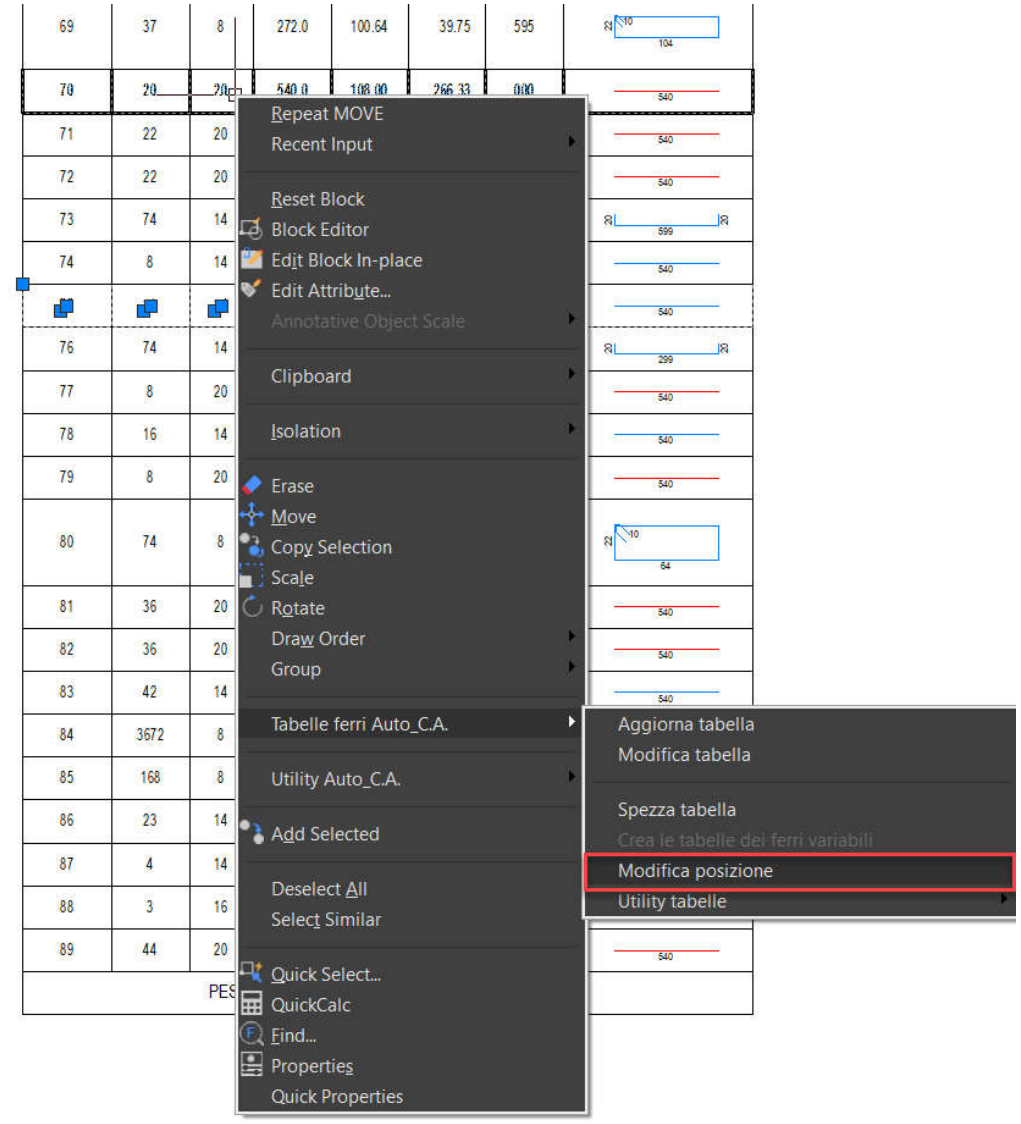

#### Funzioni generali

Nel comando COPIA ELEMENTI è possibile attivare la maschera delle "Opzioni" (nel tasto destro) per filtrare la tipologia di oggetti da copiare

Esteso il comando "Spezza ferro" alle serie barre e anche alle serie variabili